## 西门子PLC开关电源代理商

| 产品名称 |                                    |
|------|------------------------------------|
| 公司名称 |                                    |
| 价格   | 1100.00/台                          |
| 规格参数 |                                    |
| 公司地址 | 上海市松江区石湖荡镇塔汇路755弄29号1幢一层<br>A区213室 |
| 联系电话 | 15021292620 15021292620            |

## 产品详情

西门子PLC开关电源代理商西门子DP电缆代理商西门子变频器代理商

西门子CPU1217C处理器模块6ES7217-1AG40-0XB0

西门子CPU1215C模块6ES7215-1HG40-0XB0西门子CPU1217C模块6ES7217-1AG40-0XB0西门子数字量模块6ES7221-1BF32-0XB0西门子数字量模块6ES7221-1BH32-0XB0

西门子\$7-1500CPU代理商,西门子模块代理商,西门子模块一级代理商,西门子模块总代理商,西门子 模块分销商,西门子模块代理商

SIMATIC模块, SMART模块,小型可编程控制器,精彩系列面板,SIMATIC S7-200 SMART

西门子,供应商,模块,CPU,PLC模块,SIMATIC西门子模块代理商

在对程序进行编辑时,需要选择编辑的对象,再进行复制、粘贴、删除和插入等操作。

STEP7-Micro/WIN SMART软件的一些常用选择操作见下表。

下表一些常用的选择操作

## 删除操作

STEP7-Micro/WIN SMART软件的一些常用删除操作见表3-3。

表3-3一些常用删除操作

插入与覆盖操作

STEP7-Micro/WIN SMART软件有插入(INS)和覆盖(OVR)两种编辑模式,在软件窗口的状态栏可以查看当前的编辑模式,如图3-17所示。按键盘上的"Insert"键可以切换当前的编辑模式,默认处于插入模式。

在软件处于插入模式(INS)时进行插入元件操作,会在光标所在的元件之前插入个新元件。如图3-18所示,软件窗口下方状态栏出现"INS"表示当前处于插入模式,用光标选中I0.0常开触点,再用右键快捷菜 单进行插入触点操作,会在10.0常开触点之前拍人一个新的常开触点。

图3-18 在插入模式时进行插入元件操作

在软件处于覆盖模式(OVR)时进行插入元件操作,插入的新元件要替换光标处的旧元件,如果新、旧元件是同一类元件,则旧元件的地址和参数会自动赋给新元件。如图3-19所示,软件窗口下方状态栏出现 "OVR"表示当前处于覆盖模式,先用光标选中I0.0常开触点,再用右键快捷菜单插入一个常闭触点, 光标处的I0.0常开触点替换成一个常闭触点,其默认地址仍为I0.0。

图3-19 在覆盖模式时进行插入元件操作

西门子CPU模块代理商西门子变频器代理商西门子电源模块代理商西门子电缆电缆西门子低压模块代理 商西门子网线代理商西门子内存卡代理商西门子PLC开关电源代理商西门子DP电缆代理商西门子变频器 代理商

| SIEMENS | 连接器 | 6ES7592-1BM00-0XB0  |
|---------|-----|---------------------|
| SIEMENS | 模块  | 6ES7134-6GF00-0AA1  |
| SIEMENS | 模块  | 6ES7288-3AQ04-0AA0  |
| SIEMENS | 模块  | 6ES7288-2DT32-0AA0  |
| SIEMENS | 模块  | 6ES7288-3AM06-0AA0  |
| SIEMENS | 模块  | 6ES7241-1CH32-0XB0  |
| SIEMENS | 模块  | 6E\$7288-2DR32-0AA0 |
| SIEMENS | 模块  | 6ES7215-1AG40-0XB0  |
| Siemens | 模块  | 6E\$7288-3AT04-0AA0 |
| Siemens | 模块  | 6ES7155-6AU01-0BN0  |
| Siemens | 模块  | 6ES7241-1CH30-1XB0  |
| SIEMENS | 模块  | 6ES7431-7KF10-0AB0  |
| Siemens | 电源  | 6EP1437-2BA20       |
|         |     |                     |